## Logging Into the Student Portal

1. Go to <u>www.veriforce.com</u> and click Login.

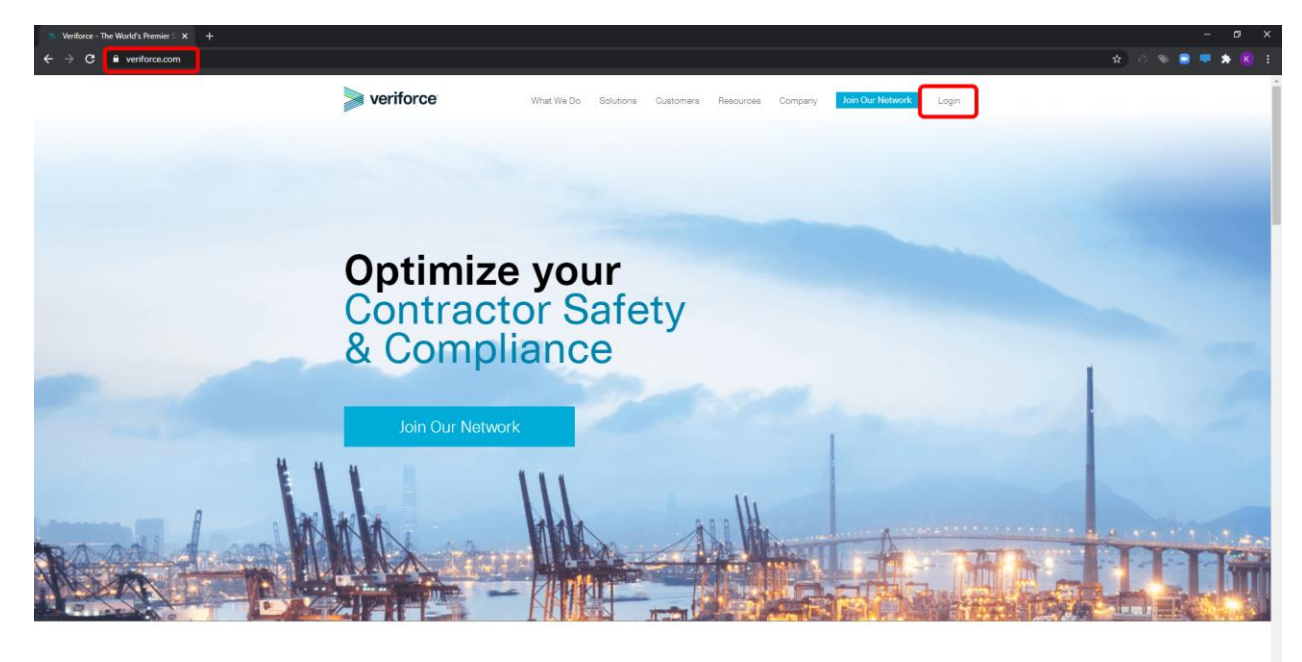

2. Sign in with your PEC Learn account or click on the "NEED A PEC LEARN LOGIN?" link shown below if you need to create one. If you already have an account, skip to step 14.

|                                                                                   | veriforce<br>Reducing Supply<br>Chan fish to Enable<br>Better Business | Username<br>Password<br>SIGN IN<br>SIGN IN<br>TROUBLE SIGNING IN?<br>NEED A PEC LEARN LOGIN? |
|-----------------------------------------------------------------------------------|------------------------------------------------------------------------|----------------------------------------------------------------------------------------------|
| © 2020 Veriforce. All Rights Reserved.                                            | © 2020 Veriforce. All                                                  | I Rights Reserved.                                                                           |
| VeriSource Support: 800.426.1604   Compliance Pro Technical Support: 985.629.5935 | VeriSource Support: <b>800.426.1604</b>   Complia                      | Ince Pro Technical Support: 985.629.5935                                                     |

3. Enter an email address to login to your Student Portal. Click the "Sign Up" button.

| » v                                     | eriforce                 |  |
|-----------------------------------------|--------------------------|--|
| Welcome! S                              | gn In or <u>Sign Up</u>  |  |
|                                         | SIGN UP                  |  |
| Email<br>testveriforcestudent@gmail.com |                          |  |
| s                                       | GN UP                    |  |
| Aiready have                            | an account? Sign In      |  |
| © 2020 Verifor                          | ce. All Rights Reserved. |  |
|                                         |                          |  |
|                                         |                          |  |
|                                         |                          |  |

4. You should receive notification that a verification email has been sent. Log into the email account specified in the verification email.

| veriforce                                                                                                    |     |
|----------------------------------------------------------------------------------------------------|-----|
| Verification Email Sent                                                                                                    |     |
| To continue registration place click the verification link that was s<br>testveriforcestudent@gmail.com seq@pecsafety.com<br>Please check your spam folder if you do not see the message.<br>RESEND VERIFICATION LINK | ent |
| © 2020 Veriforce. All Rights Reserved.                                                                                                    |     |
|                                                                                                    |     |
|                                                                                                    |     |
|                                                                                                    |     |
|                                                                                                    | 9   |
|                                                                                                    |     |

5. Open the email from PEC SSQ (if you do **not** receive the email, check your spam filter or try creating a free <u>Gmail</u> or <u>Yahoo</u> and use that to register your account.)

| 🗉 M Gmail              | Q Search mail            |                           |                                 | •                                       |                                              | 0 🎬     |
|------------------------|--------------------------|---------------------------|---------------------------------|-----------------------------------------|----------------------------------------------|---------|
| Compose                | □• C :                   |                           |                                 |                                         | 1-2 of 2 <                                   | > 🌣     |
| Inbox :                | 2 Primary                | Social                    | Promotion                       | S                                       |                                              |         |
| Starred<br>Snoozed     | Get started with Gmail   |                           |                                 | -                                       |                                              | ×       |
| Sent<br>Drafts<br>More | Choose a theme           | e Char<br>imag            | nge profile<br>ge               | and mail                                | Get Gmail for<br>mobile                      |         |
| Chris -                | 🗆 📩 ssq                  | Complete your PEC Safe    | ety Account Registration - You' | re Almost Done! To complete your PEC \$ | Safety account registration, verify your ema | 9:36 PM |
|                        | ☐ ☆ toogle Community Te. | Finish setting up your ne | ew Google Account - Google ba   | inner Hi Chris, Welcome to Google. Your | new account comes with access to Googl       | 9:25 PM |
|                        |                          |                           |                                 |                                         |                                              |         |

6. Click on the "Complete Registration" link.

| = M Gmail                          | Q Search mail                                                                                                    | 0 🕸 🏢                         | v  |
|------------------------------------|----------------------------------------------------------------------------------------------------|-------------------------------|----|
| + Compose                          |                                                                                                    | 1 of 2 < > 🚍 *                | 52 |
| Inbox 11                           | Complete your Veriforce Account Registration                                                                                        | ē 2                           | ۵  |
| ★ Starred                          | ? sq@pecsafety.com<br>k torne +                                                                                                    | 1:43 PM (2 minutes ago) 🛣 🔦 🗄 | Ø  |
| <ul> <li>Sent</li> </ul>           |                                                                                                    |                               |    |
| Drafts                             | veriforce                                                                                                    |                               | +  |
| Meet                               |                                                                                                    |                               |    |
| Start a meeting Join a meeting     | Varies Almost Devel                                                                                                    |                               |    |
| Hangouts                           | You're Almost Done!<br>To complete your Verificice account registration, verify your email address by clicking the<br>button below. |                               |    |
| -                                  | COMPLETE REGISTRATION                                                                                                    |                               |    |
|                                    | 300 Headway Dosawa Bind, Conveyden LA 70633<br>BOR 302 A1791 werkeras con<br>© 2029 Vanhurselli AA Rights Reserved.                 |                               |    |
| No recent chats<br>Start a new one | (♣, Reply) (■) Forward                                                                                                    |                               |    |
| ± • •                              |                                                                                                    |                               | >  |

7. Create a password and confirm password. The email and selected password will be your username and password to login to the student portal. You can use the same password for all of your PEC Data accounts, but you must have different user emails.

| Veriforce                                                                            |  |  |  |  |
|--------------------------------------------------------------------------------------|--|--|--|--|
| Email Address Verified                                                               |  |  |  |  |
| Choose a password to continue<br>Enall<br>test-verforcestudentigemal.com<br>Password |  |  |  |  |
| NEXT                                                                                 |  |  |  |  |
| © 2020 Veriforce. All Rights Reserved.                                               |  |  |  |  |

8. Once a password is accepted click on the "I Agree" link.

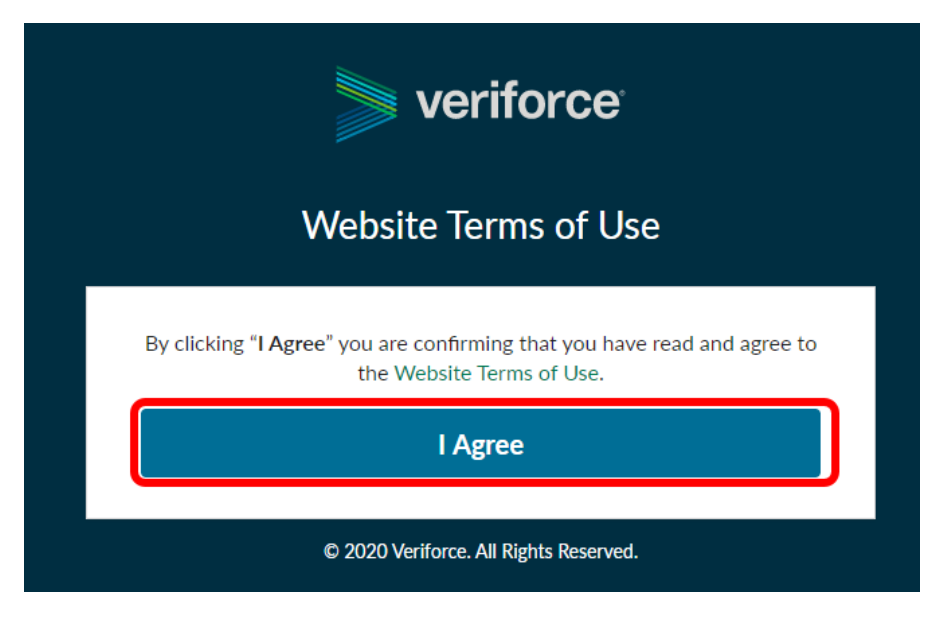

9. The Student Portal will ask if you have a PEC ID to link your account. If you do have a PEC ID click "Yes, I Have A PEC ID". If you do not skip to Step 13.

| ver                                                            | <sup>·</sup> iforce <sup>·</sup>                |
|----------------------------------------------------------------|-------------------------------------------------|
| Welco                                                          | ome                                             |
| Do you have                                                    | a PEC ID?                                       |
| YES, I HAVE A PEC ID                                           | NO, I DON'T HAVE ONE                            |
| ©2020 Veriforce. All Rig<br>Correlation ID: Root=1-5f738200-2a | ghts Reserved.   Help<br>59a530771f4e0b53537c51 |

10. If you have a PEC ID, enter the number in the field shown below without putting PEC before entering the number. If you do not have your card you can get your number from <u>www.peccard.com</u>.

| veriforce                                                                                                |
|----------------------------------------------------------------------------------------------------|
| Enter Your PEC ID                                                                                        |
| PEC ########                                                                                             |
| IDENTIFY                                                                                                 |
| ©2020 Veriforce. All Rights Reserved.   Help<br>Correlation ID: Root=1-5f738200-2a59a530771f4e0b53537c51 |

11. Once your PEC ID Number is entered in the below field as shown click on the "Identify" link.

|            | veriforce                                                                                       |
|------------|-------------------------------------------------------------------------------------------------|
|            | Enter Your PEC ID                                                                               |
|            | PEC 1100001111<br>PEC number should be 9 digits, or a dash (-)<br>followed by 8 digits.         |
| Correlatio | ©2020 Veriforce. All Rights Reserved.   Help<br>on ID: Root=1-5f738200-2a59a530771f4e0b53537c51 |

- 12. Verify your information by clicking on the "This Is Me" link. Once you verify the account you can proceed to step 14.
  - a. If the information shown is not you click "Try Another PEC ID" and try again. If this still does not work go back to the screen shown in Step 13 and click No, I Don't Have One" or contact us.

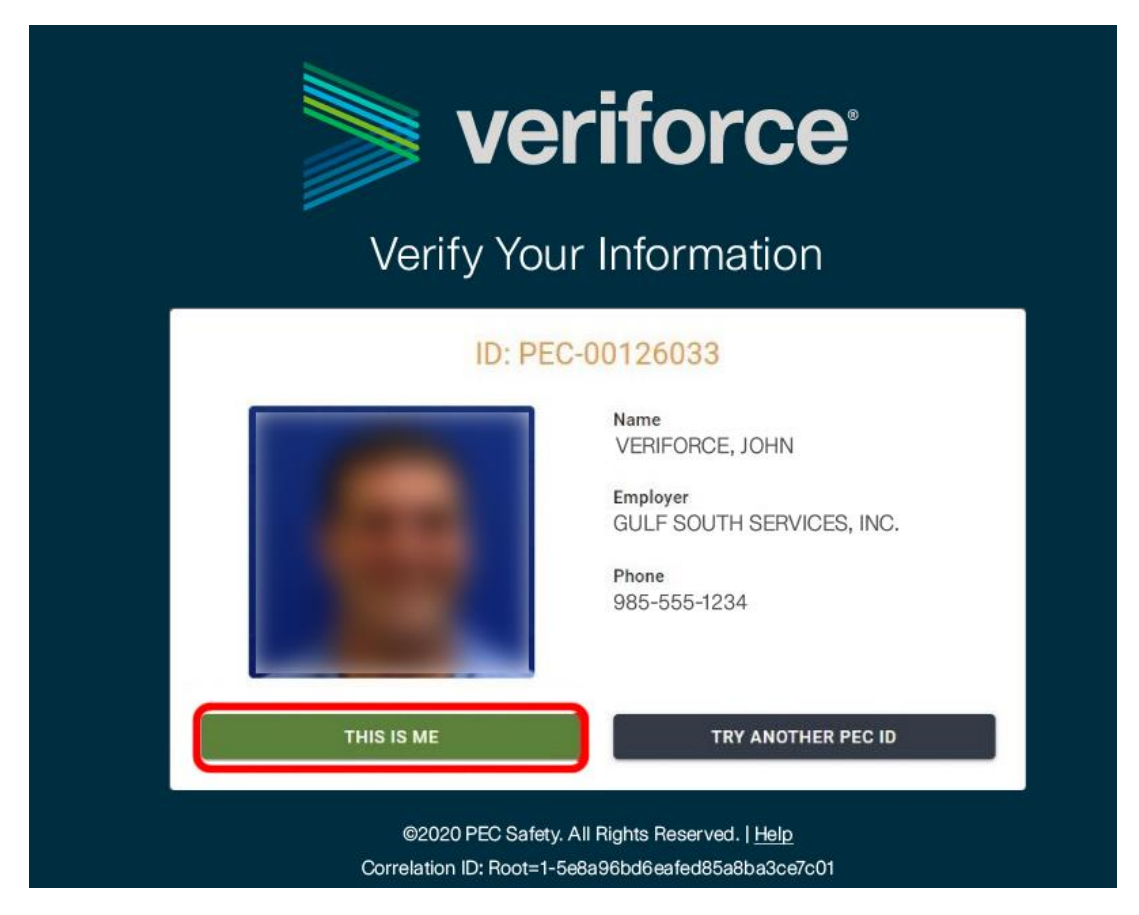

13. If you do not have a PEC ID or haven't taken a PEC Course, click the "No, I Don't Have One" link.

| Welcome         Do you have a PEC ID?         YES, I HAVE A PEC ID         NO, I DON'T HAVE ONE          | 💓 ve                                                   | riforce                                                 |
|----------------------------------------------------------------------------------------------------|--------------------------------------------------------|---------------------------------------------------------|
| Do you have a PEC ID?<br>Yes, I have a pec id NO, I DON'T HAVE ONE                                       | Wel                                                    | come                                                    |
| YES, I HAVE A PEC ID NO, I DON'T HAVE ONE                                                                | Do you ha                                              | ve a PEC ID?                                            |
|                                                                                                    | YES, I HAVE A PEC ID                                   | NO, I DON'T HAVE ONE                                    |
| ©2020 Veriforce. All Rights Reserved.   Help<br>Correlation ID: Root=1-5f738200-2a59a530771f4e0b53537c51 | ©2020 Veriforce. Al<br>Correlation ID: Root=1-5f738200 | l Rights Reserved.   Help<br>0-2a59a530771f4e0b53537c51 |
|                                                                                                    |                                                        |                                                         |

14. The screen shown below is your Student Portal home page. Click on the "eLearning" link to add courses as a student.

| > veriforce  |                                                                                                    |
|--------------|----------------------------------------------------------------------------------------------------|
| St eLearning | John Veriforce                                                                                                    |
|              | Contact Information         Image: Second Second Sec |
| <            |                                                                                                    |

15. Once in eLearning, click on Purchase Courses and select your required Devon Safety Orientation from the dropdown menu.

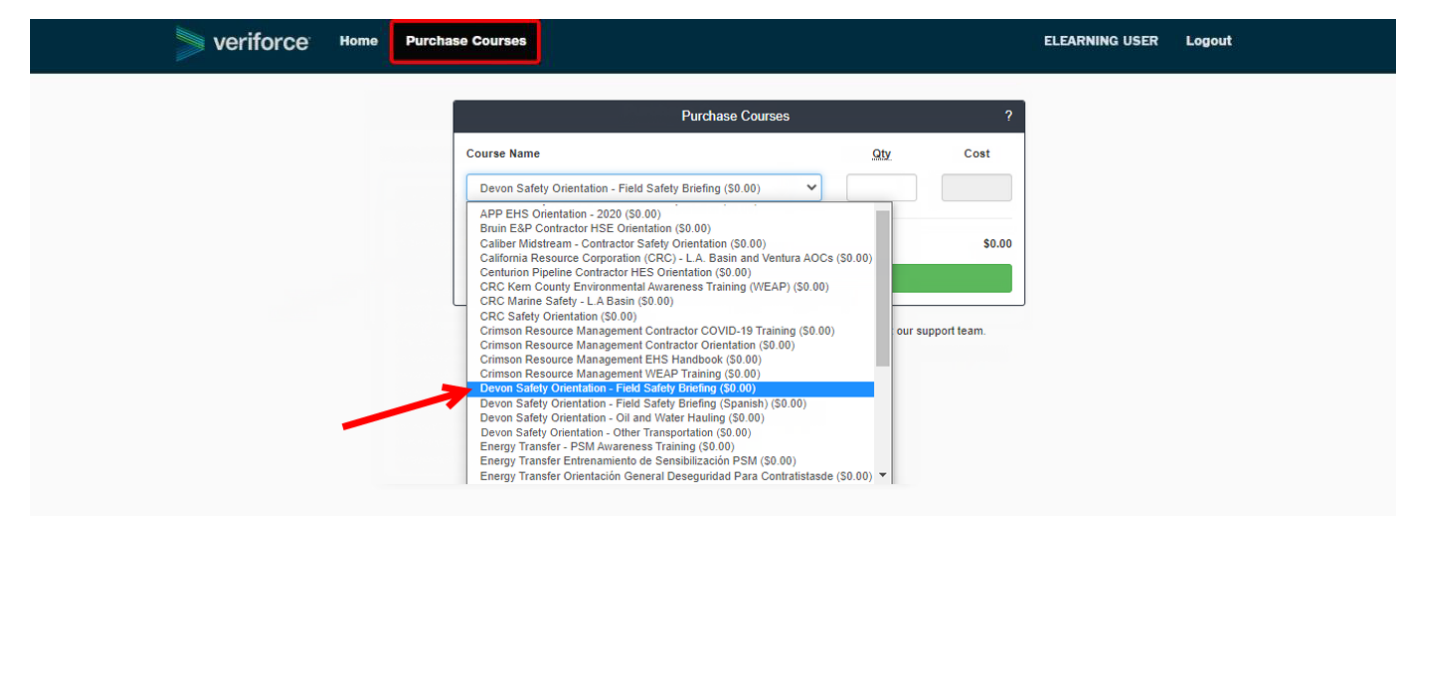

16. Enter the number 1 in the quantity field and click Get Free Course.

| > veriforce | Home | Purchase Courses     |                                       |           |                      |             |
|-------------|------|----------------------|---------------------------------------|-----------|----------------------|-------------|
|             |      |                      | Purchase Courses                      | ;         |                      | ?           |
|             |      | Course Name          |                                       |           | Qty                  | Cost        |
|             |      | Devon Safety Orienta | tion - Field Safety Briefing (\$0.00) | ~         | 1                    | \$0.00      |
|             |      | Total Cost:          |                                       |           |                      | \$0.00      |
|             |      |                      | + Add More Courses                    | 5         |                      |             |
|             |      |                      | Get Free Course                       |           |                      |             |
|             | _    | © 2021 - Veriforce   | eLearning - Questions or Feedback? (  | Click Her | e to contact our sup | oport team. |

17. Click on the Play button next to the name of the course.

| Training Courses |                                                              |                             |    |            |  | ?                     |
|------------------|--------------------------------------------------------------|-----------------------------|----|------------|--|-----------------------|
|                  |                                                              | Enter course key            |    | Add Course |  | Refresh Course Status |
| My Courses       |                                                              |                             |    |            |  |                       |
| Action           | Course                                                       |                             |    |            |  |                       |
|                  | Devon Safety Orienta<br>Not Started<br>Days to Complete: 120 | tion - Other Transportation | on |            |  |                       |

- 18. Follow along with the course and take any required quizzes or exams in order to successfully complete the course.
- 19. When you exit the course, your course status will automatically update to Completed. If you completed the course and the course status does not update, click on Refresh Course Status or refresh the browser page.

|            | Training Courses                                                                        | ?                     |  |  |  |  |
|------------|-----------------------------------------------------------------------------------------|-----------------------|--|--|--|--|
|            | Enter course key Add Co                                                                 | Refresh Course Status |  |  |  |  |
| My Courses |                                                                                         |                       |  |  |  |  |
| Action     | Course                                                                                  |                       |  |  |  |  |
|            | Devon Safety Orientation - Other Transportation<br>Not Started<br>Days to Complete: 120 |                       |  |  |  |  |
| >          | Devon Safety Orientation - Field Safety Briefing Completed                              |                       |  |  |  |  |

For assistance with this process, please call 985.629.5935 or email help@veriforce.com